# FONCTIONS ESSENTIELLES : LA CONSULTATION

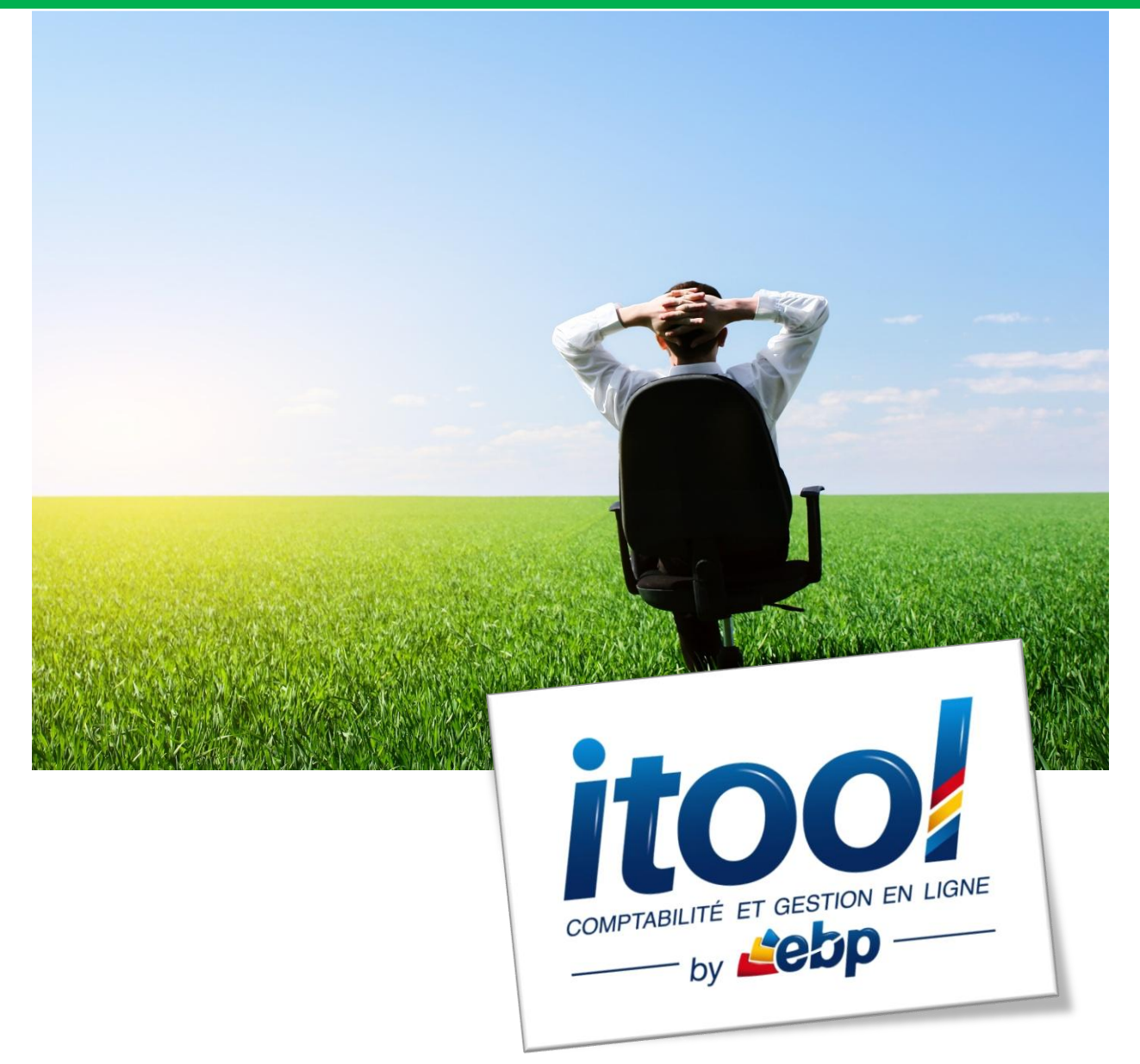

## Sommaire

| ÉDITION DES ÉTATS COMPTABLES        |  |
|-------------------------------------|--|
| 1 - CONSULTER LES BALANCES          |  |
| 2 - CONSULTER LES JOURNAUX          |  |
| <b>3 - CONSULTER LE GRAND LIVRE</b> |  |
| CONSULTATION DE COMPTE              |  |

# ÉDITION DES ÉTATS COMPTABLES

Les principales éditions comptables du dossier sont accessibles depuis le menu États.

#### La fenêtre suivante s'affiche à l'écran :

| Saisies Comptes États   AVIGATION « JOURNAL Balances   SURFAU Nouveau Incention Grand livre   AUGATION Libellé Journaux Grand livre   JN A nouveaux Echeancier Echeancier   JN Achats Stream Stream |         | Compta Référence Dossier : 10<br>Date d'exercice : du 01/01/2013 au 31/12/2013 |                  |             |          |              | /12/2013   | Connecté comme kdeprez Logout<br>D13 Dernière connexion : 13/08/2013 11:48:19 |               |                 |                  |
|----------------------------------------------------------------------------------------------------|---------|--------------------------------------------------------------------------------|------------------|-------------|----------|--------------|------------|-------------------------------------------------------------------------------|---------------|-----------------|------------------|
|                                                                                                    | Saisies |                                                                                | Comptes          | États       | Clôtures | Utilitaire   | s          | Paramètr                                                                      | es            | Aide            |                  |
| NAVIGATION                                                                                                    | «       | JOUR                                                                           | NAL              | Balances +  |          |              |            |                                                                               |               |                 |                  |
| ACCÈS RAPIDE                                                                                                    |         | Nouvea                                                                         | u Modifier Suppr | Journaux    |          |              |            |                                                                               |               |                 |                  |
| BUREAU                                                                                                    |         | Abrége                                                                         | Libellé          | Grand livre |          | Confidentiel | Centralisé | Protègé                                                                       | Saisie Guidée | Saisie Ecriture | Saisie Kilomètre |
| TABLEAU DE BORD                                                                                                    |         | JN                                                                             | A nouveaux       | -           |          | Non          | Non        | Non                                                                           | Oui           | Oui             | Oui              |
| CLIENTS                                                                                                    |         | HA                                                                             | Achats           | Echeancier  |          | Non          | Non        | Non                                                                           | Oui           | Oui             | Oui              |
| FACTURATION                                                                                                    |         | BQ                                                                             | Banque           | SIG         |          | Non          | Non        | Non                                                                           | Oui           | Oui             | Oui              |
| GESTION DES TIERS                                                                                                    |         | CS                                                                             | Caisse           |             |          | Non          | Non        | Non                                                                           | Oui           | Oui             | Oui              |
| REPORTING                                                                                                    |         | JS                                                                             | Salaires         |             |          | Oui          | Non        | Non                                                                           | Oui           | Oui             | Oui              |
| LIASSES                                                                                                    |         | AVIVA                                                                          | Aviva            |             |          | Non          | Non        | Non                                                                           | Oui           | Oui             | Oui              |
| DOCUMENTS                                                                                                    |         |                                                                                |                  |             |          |              |            |                                                                               |               |                 |                  |
|                                                                                                    |         |                                                                                |                  |             |          |              |            |                                                                               |               |                 |                  |

Les éditions accessibles sont :

#### Les Balances : menu États/Balances

Un sous-menu permettra de sélectionner le type de balance : balance courante, balance comparative N/N-1 et balance âgée.

- Les Journaux : menu États/Journaux
- Le Grand Livre : menu États/Grand livre

## **1 - CONSULTER LES BALANCES**

Le **menu États/Balances/Balances** permet l'édition d'une balance (générale, client ou fournisseurs) sur une période donnée et sous un format spécifié.

#### La fenêtre suivante s'affiche à l'écran :

| itoo! Compta      |          |                                | Référence<br>Date d'ex | Référence Dossier : 10   Connecté comme kdeprez Logout     Date d'exercice : du 01/01/2013 au 31/12/2013   Dernière connexion : 13/08/2013 11:48:19 |             |        |             |              |        |  |
|-------------------|----------|--------------------------------|------------------------|----------------------------------------------------------------------------------------------------|-------------|--------|-------------|--------------|--------|--|
|                   | Saisies  | Comptes                        | États                  | Clôtures                                                                                                    | Utilitaires | Parame | ètres       | Aide         |        |  |
| IAVIGATION        | <b>*</b> | BALANCE GENERALE               |                        |                                                                                                    |             |        |             |              |        |  |
| CCÈS RAPIDE       |          | Nouvelle Balance Impression PE | DF                     |                                                                                                    |             |        |             |              |        |  |
| BUREAU            |          | Compte                         | Libellé                |                                                                                                    | Débit       | Crédit | Solde débit | Solde Crédit | Action |  |
| TABLEAU DE BORD   |          |                                |                        |                                                                                                    |             |        |             |              |        |  |
| CLIENTS           |          |                                |                        |                                                                                                    |             |        |             |              |        |  |
| FACTURATION       |          |                                |                        |                                                                                                    |             |        |             |              |        |  |
| GESTION DES TIERS |          |                                |                        |                                                                                                    |             |        |             |              |        |  |
| REPORTING         |          |                                |                        |                                                                                                    |             |        |             |              |        |  |
| LIASSES           |          |                                |                        |                                                                                                    |             |        |             |              |        |  |
| DOCUMENTS         |          |                                |                        |                                                                                                    |             |        |             |              |        |  |

Etape 1 : Cliquez sur le bouton

Nouvelle Balance

pour définir les critères suivants :

| CONSULTATION D'UNE BALANCE          | ×                       |
|-------------------------------------|-------------------------|
| Type de balance :                   |                         |
| Clients                             | Gestion                 |
| Fournisseurs                        | Comptable               |
| Bilan                               | Générale                |
| Intervalle de compte :              |                         |
|                                     |                         |
|                                     |                         |
|                                     |                         |
| Ecritures :                         |                         |
| Validées                            | Validées et brouillard  |
| Brouillard                          |                         |
| Période :                           |                         |
|                                     |                         |
| Recherche par date d'écriture (sino | n date de justificatif) |
| Options :                           |                         |
| Masquer les comptes soldés.         |                         |
|                                     |                         |
|                                     | Valider                 |

**Type de balance** : choisir le type de balance à consulter (Clients, Fournisseurs, Bilan, Gestion, Comptable ou Générale).

**Intervalle de compte** : l'utilisateur peut définir un intervalle de compte pour l'édition d'une balance restreinte à certains comptes.

#### Exemples :

- 1- Pour ne remonter dans la balance que les comptes de la classe 4 à la classe 5, je saisis dans le champ : 4-5
- 2- Pour ne remonter dans la balance que les comptes de la classe1 et les comptes de la classe 5, je saisis dans le champ : 1;5
- 3- Pour ne remonter dans la balance que les comptes de la classe 1 à la classe 3 et les comptes de la classe 7 je saisis dans le champ : 1-3 ;7

Écritures : indiquer si la recherche prend en compte les écritures validées (J), brouillards (JB) ou les deux.

Période : choix de la période.

- Format **mm/aaaa** pour une période de mois à mois.
- Format **aaaa** pour une période d'année à année.

Cocher la case **Recherche par date d'écriture**, si vous ne souhaitez pas que la recherche se fasse par date de justificatif.

• **Options** : cocher la case **Masquer les comptes soldés** si vous souhaitez que la recherche se fasse sur les comptes non soldés.

Etape2 : Cliquez sur le bouton

pour afficher la balance.

Une balance, selon vos critères validés, s'affiche à l'écran :

Valider

| BALANCE GENERALE                                |                                        |           |           |             |              |            |
|-------------------------------------------------|----------------------------------------|-----------|-----------|-------------|--------------|------------|
| Nouvelle Balance I Impression PDF               |                                        |           |           |             |              |            |
| iltre : Ecriture validées                       |                                        |           |           |             |              |            |
| Compte                                          | Libellé                                | Débit     | Crédit    | Solde débit | Solde Crédit | Action     |
| Total classe 1                                  |                                        | 40,00     |           |             |              |            |
| Total classe 10                                 |                                        | 40,00     |           |             |              |            |
| 10100000.0                                      | Capital                                | 40,00     |           | 40,00       |              | <b>1</b> 3 |
| Total classe 2                                  |                                        | 500,00    | 40,00     |             |              |            |
| Total classe 20                                 |                                        | 500,00    | 40,00     |             |              |            |
| 20300000.0                                      | Frais de recherche et de développement | 500,00    | 40,00     | 460,00      |              | <u> </u>   |
| Total classe 4                                  |                                        | 7.728,71  | 2.855,46  |             |              |            |
| Total classe 40                                 |                                        | 7.226,75  | 2.755,46  |             |              |            |
| 40100000.0                                      | Fournisseurs                           | 6.726,75  | 2.243,50  | 4.483,25    |              | <u> </u>   |
| 40100000.1                                      | test FD                                |           | 500,00    |             | 500,00       |            |
| 40100000.poilu000                               | Ets POILU                              |           | 11,96     |             | 11,96        | <u> </u>   |
| 40200000.0                                      | nouveau FD                             | 500,00    |           | 500,00      |              | <u> </u>   |
| Total classe 43                                 |                                        | 500,00    |           |             |              |            |
| 43100000.0                                      | U.R.S.S.A.F                            | 500,00    |           | 500,00      |              |            |
| Total classe 44                                 |                                        | 1,96      | 100,00    |             |              |            |
| 44560000.0<br>otal balance (sous-comptes confid | Tva achat<br>entiels compris)          | 1,96      | 100,00    |             | 98,04        |            |
| Total des comptes de bilan (1 à 5)              |                                        | 9.750,71  | 11.687,46 |             | 1.936,75     |            |
| Total des comptes de résultat (class            | e 6 à 7)                               | 3.643,50  | 1.706,75  | 1.936,75    |              |            |
| Total général                                   |                                        | 13.394,21 | 13.394,21 |             |              |            |

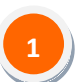

**Impression PDF** : cliquez sur le bouton PDF de votre balance.

pour télécharger l'édtion au format

Une fenêtre vous propose d'ouvrir le fichier PDF ou de l'enregistrer sur votre poste de travail :

Impression PDF

| Ouverture de Balance g  | énérale TEST SEV 13_08_2013 15h24.pdf        |                                      |
|-------------------------|----------------------------------------------|--------------------------------------|
| Vous avez choisi d'ou   | uvrir :                                      |                                      |
| 🔁 Balance génér         | ale TEST SEV 13_08_2013 15h24.pdf            |                                      |
| qui est un fichi        | er de type : Adobe Acrobat Document          |                                      |
| à partir de : htt       | ps://vhostrecette.itool.local                |                                      |
| Que doit faire Firefo   | x avec ce fichier ?                          | Selectionnez l'option choisie et     |
| Ouvrir avec             | Adobe Reader (défaut)                        | <b>cliquez sur ok</b> pour valider.  |
| Enregistrer le          | fichier                                      | La fichier se trauve dans la dessier |
| 🔲 <u>T</u> oujours effe | ectuer cette action pour ce type de fichier. | « Téléchargements » par défaut.      |
|                         | ОК А                                         | nnuler                               |

Total classe 1

Total classe 10

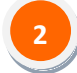

**Replier ou déplier le détail des totalisations des classes comptables** : des boutons vous permettent de déplier ou replier le détail des totaux de classes principales et sous classes (par défaut la balance est dépliée).

Cliquez sur les carrés pour déplier ou replier les écritures

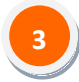

Accéder au détail des écritures : cliquez sur le bouton d'action 💷 vous remontez :

- dans un premier temps au détail des écritures contenu dans le compte sélectionné (extrait de compte),
- dans un second temps en cliquant une nouvelle fois, au détail des ligne d'une écriture.

#### Remarques

1- Si l'ensemble des champs de recherche sont laissés vides, toutes les écritures seront reprises.

2-Pour définir de nouveaux critères et pouvoir consulter une nouvelle balance, il suffit de cliquer

sur le bouton

Nouvelle Balance et de réitérer la procédure.

### **2 - CONSULTER LES JOURNAUX**

Le **menu États/Journaux** permet l'accès à l'interface de consultation et d'édition des journaux sur une période donnée et sous un format spécifié.

#### La fenêtre « Consulter les journaux » s'affiche à l'écran :

| CONSULTER LES JOURNAUX | ×                      |
|------------------------|------------------------|
| Journaux :             |                        |
|                        | ×                      |
| Période :              |                        |
|                        |                        |
| Mode de consultation : |                        |
| O Détaillé             | Centralisé             |
| Type d'écriture :      |                        |
| Validées               | Validées et brouillard |
| Brouillard             | Supprimés              |
|                        |                        |
|                        |                        |
|                        |                        |
|                        |                        |
|                        |                        |
|                        | Annuler Valider        |

Etape 1 : Sélectionnez vos critères de recherche :

Journaux : choix du journal de consultation dans la liste déroulante.

Période : choix de la période.

- Format **mm/aaaa** pour une période de mois à mois.
- Format **aaaa** pour une période d'année à année.

**Mode de consultation** : par opposition au mode détaillé, le mode centralisé effectue des cumuls de montants par compte.

Type d'écritures : indiquer si la recherche prend en compte les écritures supprimées, validées (J), brouillards (JB) ou les deux.

Etape2 : Cliquez sur le bouton

pour afficher les journaux.

Un journal, selon vos critères validés, s'affiche à l'écran :

Valider

| 11 | ihellé      |        |            |             |        |            |           |          |           | Débit     | Crédit   |
|----|-------------|--------|------------|-------------|--------|------------|-----------|----------|-----------|-----------|----------|
| H  | A - Achats  |        |            |             |        |            |           |          |           | 10 717 21 | 10 717 2 |
| -  |             |        |            |             |        |            |           |          | 400.00    | 10.111,21 | 10.111,2 |
|    | Juniet 2013 | 118 5  | 0 t        | 1.16 - 11.4 | Díbis  | California | NR Diller | D        | 400,00    |           | 400,00   |
|    | Date        | N° Ecr | Compte     | Libelle     | Debit  | Credit     | N° Piece  | Document | Action    |           |          |
|    | 31/07/2013  | j2     | 60620000.0 | mmm         | 100,00 |            |           |          |           | e3        | <b>^</b> |
|    | 31/07/2013  | j2     | 40100000.0 | mmm         |        | 100,00     |           |          |           | 74        |          |
|    | 31/07/2013  | j9     | 60620000.0 | mmm         | 100,00 |            |           |          | <b>1</b>  | 17        |          |
|    | 31/07/2013  | j9     | 40100000.0 |             |        | 100,00     |           |          |           | e18       | E        |
|    | 31/07/2013  | j10    | 60620000.0 | mmmm        | 100,00 |            |           |          | <b>1</b>  | e19       |          |
|    | 31/07/2013  | j10    | 44560000.0 | mmmm        |        | 100,00     |           |          | <b>1</b>  | e20       |          |
|    | 30/07/2013  | j15    | 51200000.0 | SS          | 100,00 |            |           |          |           | e29       |          |
|    | 30/07/2013  | i15    | 40100000 0 | 55          |        | 100 00     |           |          | m         | e30       | Ŧ        |
|    | Août 2013   |        |            |             |        |            |           |          | 10.317,21 | 10.       | 317,21   |
|    | Date        | N° Ecr | Compte     | Libellé     | Débit  | Crédit     | N° Pièce  | Document | Action    |           |          |
|    | 08/08/2013  | ]29    | 00010000.0 | acnat       | 10,00  |            |           |          |           | e/9       | *        |
|    | 08/08/2013  | j29    | 60610000.0 | achat       | 10,00  |            |           |          |           | e80       |          |
|    | 08/08/2013  | j29    | 60640000.0 | achat       | 11,00  |            |           |          |           | e81       |          |
|    | 08/08/2013  | j29    | 60640000.0 | achat       | 10,00  |            |           |          | <u> </u>  | e82       |          |
|    | 08/08/2013  | j29    | 60610000.0 | achat       | 10,00  |            |           |          |           | e83       |          |
|    | 08/08/2013  | j29    | 60610000.0 | achat       | 10,00  |            |           |          | <u> </u>  | e84       |          |
|    | 08/08/2013  | j29    | 5300000.0  | achat       |        | 171,00     |           |          | <b>1</b>  | e85       |          |
|    | 08/08/2013  | j30    | 40100000.0 |             | 5,00   |            |           |          |           | e86       |          |
|    | 08/08/2013  | j30    | 5300000.0  |             |        | 5,00       |           |          | <u> </u>  | e87       |          |
|    | 08/08/2013  | j31    | 40100000.0 | test FD     | 5,00   |            |           |          |           | e88       |          |
|    | 08/08/2013  | i31    | 60610000.0 | test FD     |        | 5.00       |           |          | m         | e89       |          |

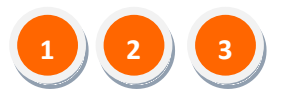

Ces fonctionnalités sont identiques à celles des balances (Cf. pages et du manuel).

## **3 - CONSULTER LE GRAND LIVRE**

Le menu États/Grand livre permet l'accès à l'interface de consultation et d'édition du grand livre sur une période donnée et sous un format spécifié. La fonction de consultation grand livre permet de visualiser l'ensemble des écritures contenues dans un compte.

#### La fenêtre « Consulter le grand livre » s'affiche à l'écran :

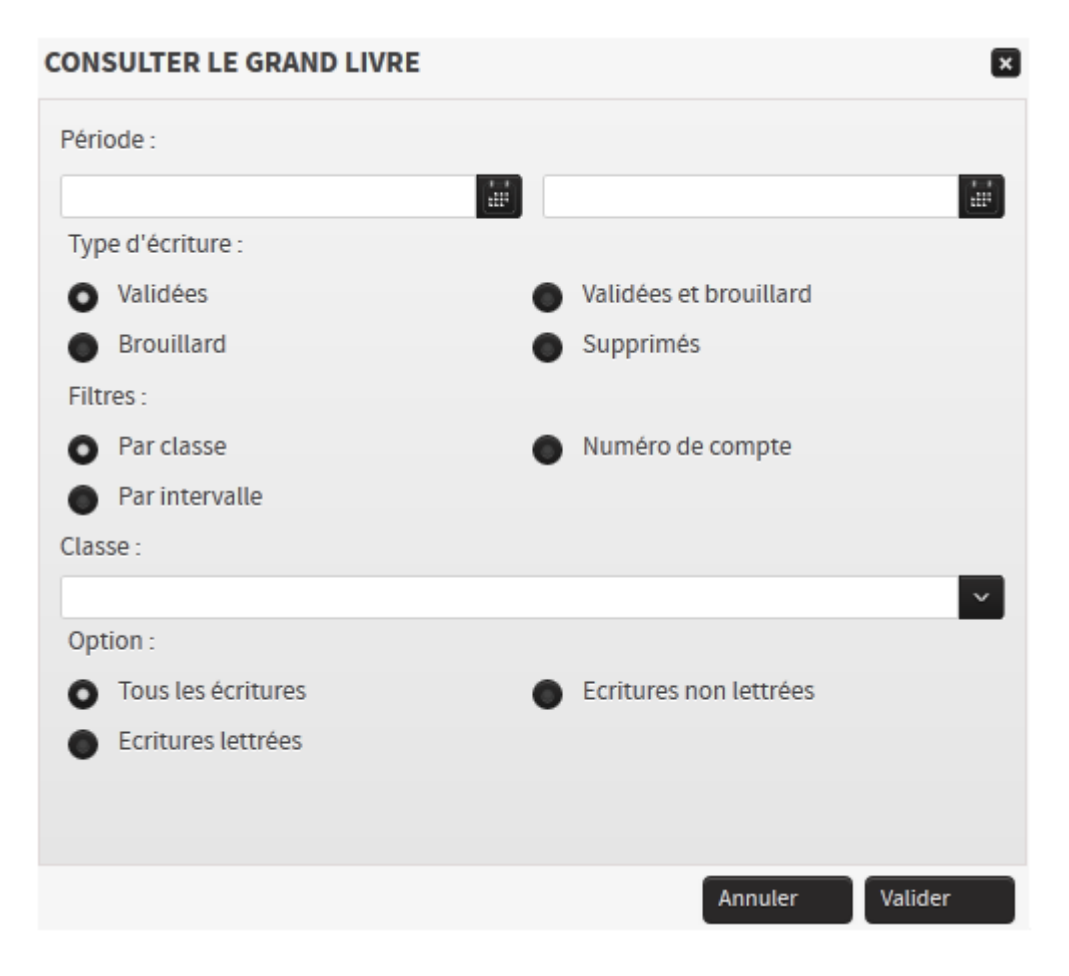

Etape 1 : Sélectionnez vos critères de recherche :

Période : choix de la période.

- Format **mm/aaaa** pour une période de mois à mois.
- Format **aaaa** pour une période d'année à année.

Type d'écritures : indiquer si la recherche prend en compte les écritures supprimées, validées (J), brouillards (JB) ou les deux.

#### Filtres :

- Par classe : choisissez la classe de comp te à visualiser dans le menu déroulant :

| Classe :              |   |
|-----------------------|---|
|                       | ~ |
| Tous                  |   |
| Fournisseurs          |   |
| Clients               |   |
| Bilan (1 a 5)         |   |
| Gestion (6 a 7)       |   |
| Client et fournisseur |   |

- **Par intervalle :** saisissez l'intervalle de compte à visualiser. (Cf. Page 38 du manuel les exemples d'intervalle).

- Par N° de compte : choisissez le compte à visualiser dans le menu déroulant qui vous donne accès à la liste des comptes de votre plan comptable. Descendez à l'aide des flêches directionnelles, ,une fois sur le compte voulu, validez par la touche « Tabulation » ou « Entrée ».

**Option :** sélectionner les écritures selon leur état de lettrage (lettrées/non lettrées ou les deux).

**Sous-Compte :** choisissez de classer les sous-comptes par numéro de sous-compte ou par désignation.

Etape2 : Cliquez sur le bouton

pour afficher le grand livre.

Un grand livre, selon vos critères validés, s'affiche à l'écran :

Valider

|                                                        | Lib                       | ellé                     |               |                  |                   |        |        |            |                |          | Débit   | Crédit   |  |
|--------------------------------------------------------|---------------------------|--------------------------|---------------|------------------|-------------------|--------|--------|------------|----------------|----------|---------|----------|--|
|                                                        | 101                       | L0100000 - Capital       |               |                  |                   |        |        |            |                |          |         |          |  |
| _                                                      |                           | 10100000.0 - Capital     |               |                  |                   |        |        |            |                |          |         | 40,00    |  |
|                                                        | ۰                         | Date                     | N° Ecr        | JI               | Libellé Code Let. | Débit  | Crédit | Solde      | Date É chéance | N° Pièce | N° Doc  | Actio    |  |
|                                                        |                           | •                        |               | ,                |                   | III    |        |            |                |          |         |          |  |
|                                                        | 203                       | 300000 - Frais           | de recherche  | et de développem | ent               |        |        |            |                |          | 40,00   | 500,00   |  |
| 20300000.0 - Frais de recherche et de développement 40 |                           |                          |               |                  |                   |        |        |            | 40,00          | 500,00   |         |          |  |
|                                                        |                           | Date                     | N° Ecr        | JI               | Libellé Code Let. | Débit  | Crédit | Solde      | Date É chéance | N° Pièce | N° Doc  | Actio    |  |
|                                                        | -                         | 07/08/2013               |               |                  | test              | 500,00 |        | - 960,00   |                |          |         |          |  |
|                                                        |                           | н                        |               |                  |                   |        |        |            |                |          |         |          |  |
|                                                        | 400                       | 0000000 - Test new FD    |               |                  |                   |        |        |            |                |          | 5,00    |          |  |
|                                                        |                           | 4000000.0                | - Test new FD |                  |                   |        |        |            |                |          |         |          |  |
| -                                                      |                           | Date                     | N° Ecr        | JL               | Libellé Code Let. | Débit  | Crédit | Solde      | Date É chéance | N° Pièce | N° Doc  | Actio    |  |
|                                                        |                           | •                        |               |                  |                   | III    |        |            |                |          |         |          |  |
|                                                        | 401                       | 100000 - Four            | nisseurs      |                  |                   |        |        |            |                | 2        | 755,46  | 6.754,71 |  |
|                                                        | 40100000.0 - Fournisseurs |                          |               |                  |                   |        |        |            |                | 2        | .243,50 | 6.732,75 |  |
|                                                        |                           | Date                     | N° Ecr        | JI               | Libellé Code Let. | Débit  | Crédit | Solde      | Date É chéance | N° Pièce | N° Doc  | Actio    |  |
|                                                        |                           |                          |               |                  |                   |        | 100.00 | - 4.389.25 |                |          |         | m        |  |
|                                                        |                           | 30/07/2013               |               |                  | 55                |        |        |            |                |          |         |          |  |
|                                                        |                           | 30/07/2013<br>31/07/2013 |               |                  | ss<br>m           |        | 100,00 | - 4.289,25 |                |          |         |          |  |

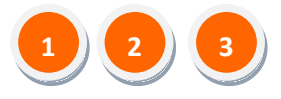

Ces fonctionnalités sont identiques à celles des balances (Cf. pages et du manuel).

#### Remarque

Pour la consultation d'un seul compte, utilisez le menu Comptes/Consultation

# **CONSULTATION DE COMPTE**

## Généralités :

L'option **Consultation** permet de consulter, lettrer et/ou délettrer vos lignes d'écritures.

Vous pouvez également faire une simple consultation d'un compte et sous-compte de votre plan comptable et d'éditer un extrait de compte au format PDF.

La consultation de compte est accessible depuis le menu Comptes/Consultation.

#### La fenêtre suivante s'affiche à l'écran :

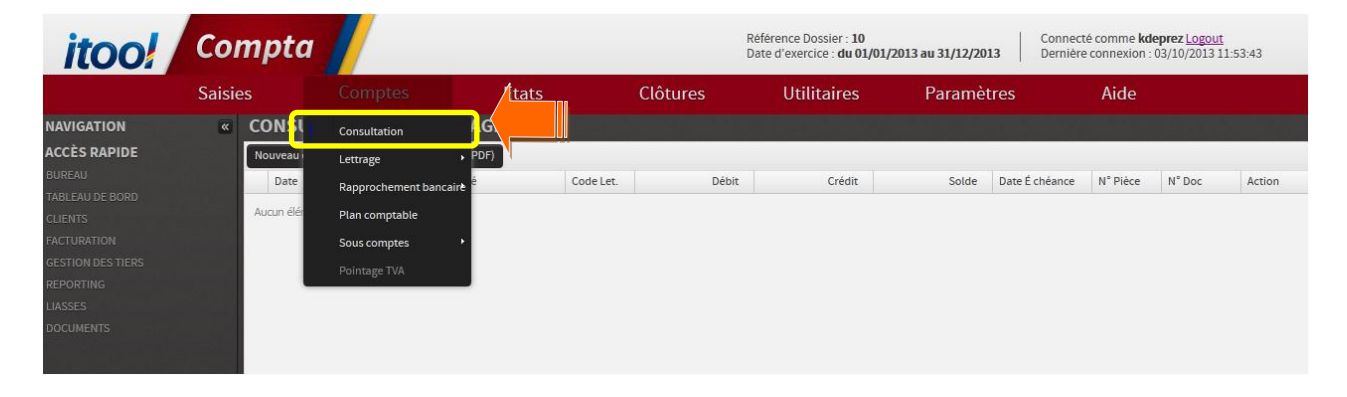

#### La fenêtre « Consultation de Lettrage » s'affiche à l'écran :

| CONSULTATION DE LETTRAGE              |                        | ×       |
|---------------------------------------|------------------------|---------|
| Période :                             |                        |         |
|                                       |                        |         |
| Rechercher par date d'écriture (sinon | date de justificatif)  |         |
| Ecritures :                           |                        |         |
| Validées                              | Validées et brouillard |         |
| Brouillard                            | Supprimées             |         |
| Compte :                              |                        |         |
|                                       |                        | ~       |
| Options :                             |                        |         |
| Toutes les écritures                  | Ecritures non lettrées |         |
| Ecritures lettrées                    |                        |         |
|                                       |                        |         |
|                                       |                        |         |
|                                       |                        |         |
|                                       |                        | Valider |

Etape 1 : Sélectionnez vos critères de recherche :

Période : choix de la période.

Etape2 : Cliquez sur le bouton

fonction de vos critères.

- Format mm/aaaa pour une période de mois à mois.
- Format **aaaa** pour une période d'année à année.

# **M** Important

Attention : Les dates saisies doivent être comprises dans les bornes de l'exercice comptable ouvert pour remonter des écritures.

Si vous laissez les bornes vides, les écritures seront remontées selon les bornes de l'exercice comptable ouvert.

**Ecritures** : indiquer si la recherche prend en compte les écritures supprimées, validées (J), brouillard (JB), les deux ou enfin les écritures supprimées.

#### Comptes :

Saisir le numéro du compte à ventiler. La saisie des zéros en fin de numéro de compte est facultative (exemple : le compte " 410000 " peut être saisi " 41 ").

Lorsqu'on saisit le premier ou les premiers chiffres de la racine du compte, la liste des comptes commençant par ces critères s'affiche.

On peut également saisir le libellé du compte ex : Fournisseurs pour le voir s'afficher s'il existe sur le plan comptable.

**Options :** sélectionner les écritures selon leur état de lettrage (Toutes les écritures, Ecritures lettrées, Ecritures non lettrées).

Valider

pour afficher les écritures remontées en

|            | da comete          |      |                     | 00000 0 - Fourpisso | ura Estitutos validáos |        |            |                |          |                    |          |
|------------|--------------------|------|---------------------|---------------------|------------------------|--------|------------|----------------|----------|--------------------|----------|
| Date       | N <sup>®</sup> Ecr | Tele | Libellé             | Code Let            | Débit                  | Crédit | Solde      | Date É chéance | N° Diàce | N <sup>®</sup> Doc | Actio    |
| 30/07/2013 | i15                | нл   | crocite             | NI NI               | DEDIC                  | 100.00 | - 100.00   | Date E cheance | IN FIECE | N DOC              | m notion |
| 31/07/2013 | j20                | на   | mmm                 |                     |                        | 100,00 | - 200.00   |                |          |                    |          |
| 31/07/2013 | J~-<br>i9          | НΔ   |                     | E 2                 |                        | 100,00 | - 300.00   |                |          |                    |          |
| 01/08/2013 | i11                | на   | ddd                 |                     | 1                      | 100.00 | - 400.00   |                |          |                    |          |
| 01/08/2013 | i12                | BO   | 555                 |                     |                        | 222.00 | - 622.00   |                |          |                    | m        |
| 01/08/2013 | i13                | HA   | aaaa                | 0                   |                        | 10.00  | - 632.00   |                |          |                    |          |
| 01/08/2013 | i14                | HA   | TEST                | L                   | 500.75                 | ,      | - 131.25   |                | 123      | FAC01              |          |
| 01/08/2013 | j16                | BO   | \$\$\$\$\$          |                     |                        | 10,00  | - 141,25   |                |          |                    |          |
| 01/08/2013 | j17                | HA   | TEST                | L                   |                        | 500,75 | - 642,00   |                | 123      | FAC01              |          |
| 01/08/2013 | j18                | HA   | TEST                |                     |                        | 500,75 | - 1.142,75 |                | 123      | FAC01              |          |
| 01/08/2013 | j35                | HA   | mmm                 | С                   | 100,00                 |        | - 1.042,75 |                |          |                    |          |
| 01/08/2013 | -<br>j39           | HA   | test FD grille date | 0                   | 5,00                   |        | - 1.037,75 |                |          |                    |          |
| 01/08/2013 | j59                | HA   | test                | 0                   | 5,00                   |        | - 1.032,75 |                |          |                    |          |
| 07/08/2013 | j20                | HA   | test FD Grille      | L                   | 500,00                 |        | - 532,75   | 25/08/2013     |          |                    |          |
| 07/08/2013 | j21                | HA   | test FD Grille mo   |                     | 4.500,00               |        | 3.967,25   | 25/08/2013     |          |                    |          |
| 07/08/2013 | j23                | HA   | test                |                     |                        | 600,00 | 3.367,25   |                |          |                    |          |
| 07/08/2013 | j24                | HA   | test tache 7171     | Р                   | 500,00                 |        | 3.867,25   |                |          |                    |          |
| 07/08/2013 | j57                | HA   | test tache 7171     | L                   |                        | 500,00 | 3.367,25   |                |          |                    |          |
| 07/08/2013 | j58                | HA   | test tache 7171     | Р                   |                        | 500,00 | 2.867,25   |                |          |                    |          |
| 08/08/2013 | j25                | HA   | test                |                     | 5,00                   |        | 2.872,25   |                |          |                    |          |
| 08/08/2013 | j26                | CS   | test FD date com    |                     | 5,00                   |        | 2.877,25   |                |          |                    |          |
| 08/08/2013 | j27                | HA   | test                |                     | 5,00                   |        | 2.882,25   |                |          |                    |          |
| 08/08/2013 | j30                | HA   |                     |                     | 5,00                   |        | 2.887,25   |                |          |                    |          |
| 08/08/2013 | j31                | HA   | test FD             |                     | 5,00                   |        | 2.892,25   |                |          |                    |          |
| 08/08/2013 | j32                | HA   | test2               | Ν                   | 100,00                 |        | 2.992,25   |                |          |                    |          |
| 08/08/2013 | j34                | HA   | test date d'échéa   |                     | 1,00                   |        | 2.993,25   | 30/09/2013     |          |                    |          |
| 12/08/2013 | j37                | HA   | test                |                     | 500,00                 |        | 3.493,25   |                |          |                    |          |

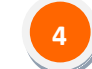

Pour sélectionner une ligne d'écriture, cliquez dans la coche 🗖 celle-ci devient sélectionnée.

2)La colonne « Code Lettrage » vous informe du code lettrage affecté par l'application à l'écriture.

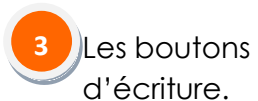

Lettrer et Delettrer

sont par défaut inactifs avant toute sélection

Cliquez sur ces boutons pour valider le lettrage ou le délettrage de vos écritures sélectionnéees.

Le solde des écritures à lettrer, en cours de lettrage selon les lignes sélectionnées, ce champ est calculé. Il faut impérativement pour pouvoir valider le lettrage que ce solde soit nul (égal à zéro).

5 L

Le bouton critères et de recharger un nouvel extrait de compte. Télécharger (PDF)

vous permet d'éditer ou d'enregistrer un fichier d'extrait de

compte en format PDF.

Le bouton

Des informations sur le compte affiché à l'écran figurent à droite de ces deux boutons : 40100000.0 : Fournisseurs, Ecritures validées

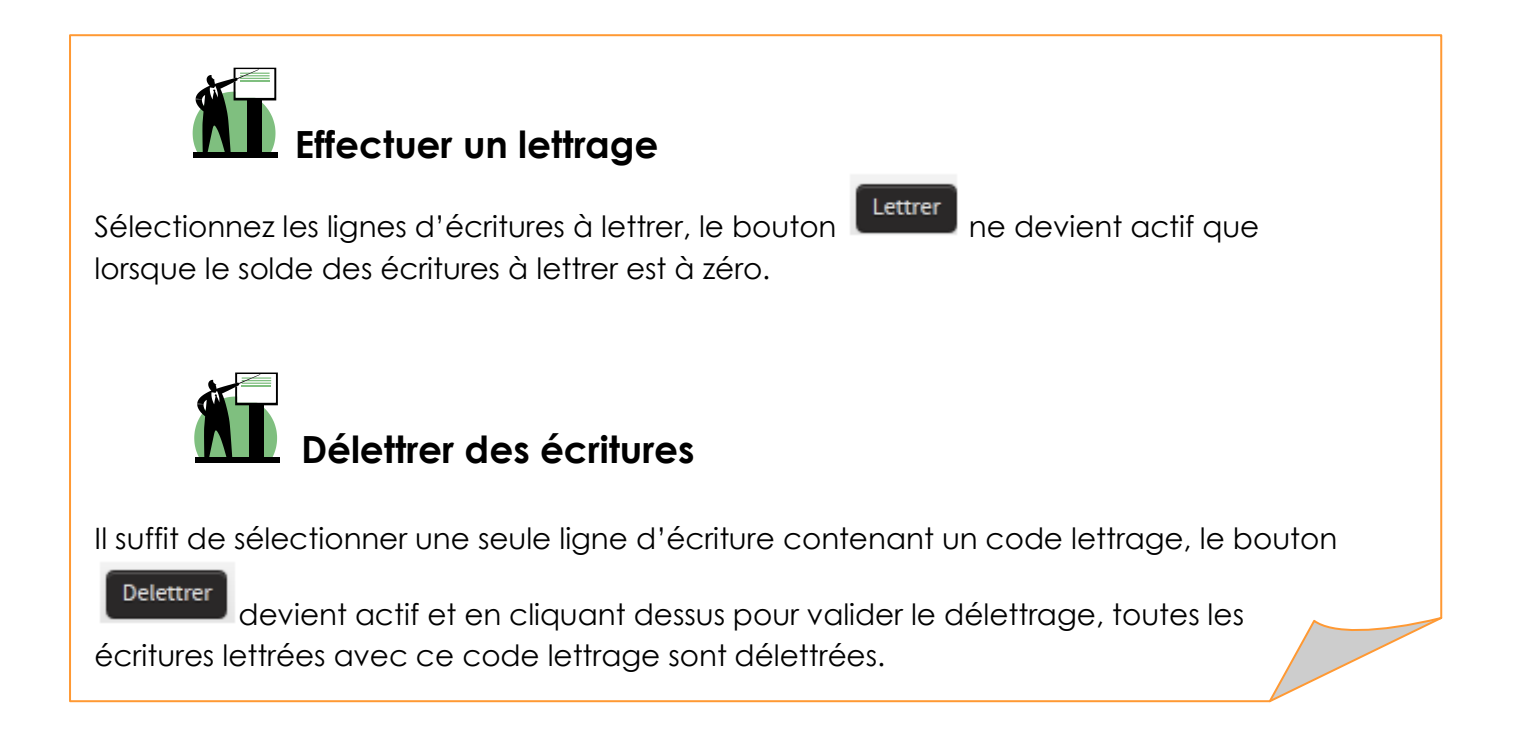

#### Accès à un extrait de compte depuis la balance

La consultation de compte est également accessible depuis la balance **menu** Etats/Balances/Balances.

| BALANCE GENERALE                                  |        |        |             |              |          |     |
|---------------------------------------------------|--------|--------|-------------|--------------|----------|-----|
| Nouvelle Balance Impression PDF                   |        |        |             |              |          |     |
| Compte Libellé                                    | Débit  | Crédit | Solde débit | Solde Crédit | Action   |     |
| a Total classe 4                                  | 100,00 |        |             |              |          |     |
| Total classe 47                                   | 100,00 |        |             |              |          |     |
| 47598999.0 ED Mensu Agence Portail                | 100,00 |        | 100,00      |              | <u>.</u> |     |
| Total classe 5                                    |        | 100,00 |             |              |          | 7 E |
| Total classe 51                                   |        | 100,00 |             |              |          | 1   |
| 51200001.0 Banque Nationale de Paris              |        | 100,00 |             | 100,00       |          |     |
|                                                   |        |        |             |              |          |     |
| utal balance (sous-comptes confidentiels compris) | 100.00 | 100.00 |             |              |          |     |
| fotal des comptes de résultat (classe 6 à 7)      | 200,00 | 200,00 |             |              |          |     |
| in an an an an an an an an an an an an an         |        | 100.00 |             |              |          |     |

En cliquant sur le bouton d'action (visualiser les écritures), vous accédez à la consultation des écritures du compte.

|   | CONSULTATION D'UN COMPTE / SOUS-COMPTE |                                                                                               |         |           |                 |          |     |        |      |      |        |                |          |        |          |
|---|----------------------------------------|-----------------------------------------------------------------------------------------------|---------|-----------|-----------------|----------|-----|--------|------|------|--------|----------------|----------|--------|----------|
| 3 | No                                     | Nouveau extrait de compte Télécharger (PDF) 9.0 : ED Mensu Agence Portail, Ecritures validées |         |           |                 |          |     |        |      |      |        |                |          |        |          |
|   |                                        | Date                                                                                          | N° Ecr  | JI        | Libellé         | 20       | [   | Débit  | Créc | dit  | Solde  | Date É chéance | N° Pièce | N° Doc | Action   |
|   | ~                                      | 27/09/2013                                                                                    | j1      | BQ        | 001FDte         |          |     | 50,00  |      |      | 50,00  |                |          |        | <b></b>  |
|   | $\sim$                                 | 30/09/2013                                                                                    | j2      | BQ        | 001FDte         |          |     | 50,00  |      |      | 100,00 |                |          |        | <u> </u> |
|   |                                        | 2                                                                                             |         |           |                 |          | 1   |        |      |      |        |                |          |        |          |
|   |                                        |                                                                                               |         | Tot       | al Général      |          |     | 100,00 |      | 0,00 | 100,00 | )              |          |        |          |
|   | Le                                     | ttrer Delet                                                                                   | trer So | lde des é | critures à lett | trer: 0, | ,00 |        |      |      |        |                |          |        |          |

#### La fenêtre suivante s'affiche à l'écran :

Les fonctions disponibles sont identiques à celle de la Consultation, vous pouvez /

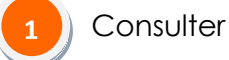

Lettrer et/ou délettrer vos lignes d'écritures.

**RAPPEL :** les boutons deviennent actifs lorsque des écritures sont prélablement sélectionnées.

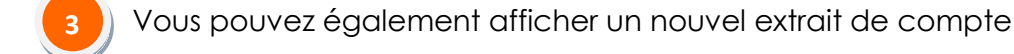

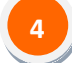

Editer ou enregistrer un extrait de compte au format PDF.